103學年度四技二專日間部聯合登記分發入學招生

## 網路選填登記志願系統操作手册

## 目錄

| 一、重要事項說明1            |
|----------------------|
| 二、操作說明2              |
| (一)登入系統              |
| (二)簡章修正公告            |
| (三)隱私權保護政策聲明         |
| (四)選填登記志願-規定說明       |
| (五)網路選填登記志願系統操作畫面簡介7 |
| (六)選填登記志願操作-加入志願     |
| (七)選填登記志願操作-志願排列順序9  |
| (八)選填登記志願操作-刪除志願10   |
| (九)選填登記志願操作-預覽志願11   |
| (十)選填登記志願操作-暫存志願12   |
| (十一)進行網路選填登記志願確定送出12 |
| (十二)完成網路選填登記志願14     |
| (十三)儲存及列印志願表15       |
| (十四)下載 Adobe Reader  |

一、重要事項說明

- (一) 網路選填登記志願時間:103年7月25日(星期五)10:00起至103年7月30日(星期三)17:00止,選填登記志願期間系統24小時開放使用,但截止日103年7月30日 (星期三)僅至17:00止。
- (二) 103 學年度通行碼取得方式為考生首次登入網路選填登記志願系統時自行設定。
- (三)考生上網選填登記志願,請以身分證統一編號(或居留證號碼)、統測准考證號、出生 年月日及考生自行設定之「通行碼」進行登入。凡任1項輸入不正確、未通過登記資 格審查、103 學年度四技二專統一入學測驗之測驗總分數為0分者(含因違反統一入學 測驗試場規則應扣減分數後合計為0分)、已在其他招生管道錄取報到及未繳費成功 者,皆無法登入網路選填登記志願系統。
- (四)通行碼設定完後請儲存或列印通行碼設定表並妥善保存。通行碼切勿提供給他人使用,如果因此造成個人資料外洩或權益受損,概由考生自行負責。
- (五)考生自設之通行碼遺(失)忘時,請考生至本委員會網站「下載專區」下載通行碼補發申請表格,填妥後傳真至本委員會,資料不齊全者,恕不受理。傳真後並以電話確認已收到傳真;補發申請受理後至少需 30 分鐘作業時間,若因此造成考生無法於規定時間內完成網路選填登記志願並確定送出,一律不得要求本委員會給予補救,後果概由考生自行負責。
- (六)考生依統測所報考之群(類)別進行網路選填登記志願,可登記群(類)之志願總數最多以 199 個志願為限。統測考試為「電機與電子群」、「家政群」或「商管外語群」之跨群(類) 考生,可跨群(類)選填登記志願,惟須特別注意部分校系科(組)、學程在群內之多個類 別招生。
- (七)為避免網路壅塞,請儘早上網選填登記志願,逾期概不受理。
- (八)考生應於網路選填登記志願截止前,完成網路選填登記志願(考生必須看到鳳梨圖示或 出現「您已經完成網路選填登記志願」之訊息)並自行列印(存檔)志願表備查。已完成 網路選填登記志願者,僅能瀏覽及列印志願表。
- (九)網路選填登記志願,一經點選「志願無誤,確定送出」按鈕確定送出後,即不得以任何理由要求修改或重新選填登記志願,請考生務必審慎考量,並確定所選填之志願及志願序無誤後,再確定送出確認之志願資料。
- (十)考生若未能於登記志願截止時間前完成網路選填登記志願,僅作暫存志願動作(亦即 未點選「志願無誤,確定送出」按鈕,送出資料),本委員會將以考生最後暫存於本 委員會網路選填登記志願系統內之志願選填資料作為分發之依據,考生不得異議。
- (十一)考生如欲申請分發結果複查時,須檢附志願表,考生若未於網路選填登記志願期間完成確定送出選填志願動作,將無法產生志願表即喪失分發結果複查之機會,請考生特別注意。
- (十二)網路選填登記志願期間若遇任何問題,可洽詢 103 學年度四技二專日間部聯合登記分發委員會。電話:02-2772-5333 分機 215、211,傳真:02-2773-8881。

二、操作說明

(一)登入系統

- 請先確認電腦已連接至網際網路,開啟 IE 瀏覽器進入本委員會網站 (http://union42.jctv.ntut.edu.tw/),至「考生作業系統」點選「網路選填登記志願系統」 超連結(如圖1所示)後,即可進入網路選填登記志願入口網站,如圖2所示。
- 本入口網站提供操作手冊及操作頁面說明,建議考生閱讀完操作手冊後,再點選「進入選 填登記志願系統」進行選填登記志願。

| 重要日程         |                                                      |                          | 入戶考生),內務必於總費規定期限內工規<br>前總費狀態。如獲系統回應「總費成功」者,<br>期書目目常從書,四合和書書,四合和書書,四合約                                  |  |
|--------------|------------------------------------------------------|--------------------------|----------------------------------------------------------------------------------------------------|--|
| 常見問題         |                                                      |                          | 即表示已完成總資,及營加本招生之宣記分<br>發,已具有上網選項登記志願資格。                                                                 |  |
| 簡章查詢與下載      |                                                      |                          | <ol> <li>考生以身分證統一編號、出生年月日及統一入<br/>學測驗准考證號碼登入,查詢個人總成績排</li> </ol>                                        |  |
| 下軟專區         | 個人總成績排名查詢系統                                          | 通過登記資格審查且完<br>成繳費考生(含免繳費 | 名。<br>2. 開放時間:103年7月25日(星期五) 10:00                                                                      |  |
| 統計資料         |                                                      | 之低收入戶考生)                 | 起。<br>3. 複查時間:103年7月25日(星期五) 10:00                                                                      |  |
| 相關網站連結       |                                                      |                          | 起至103年7月26日(星期六) 12:00止。                                                                                |  |
| 考生作業系統       | 各招生群(類)別之校系科<br>(組)、學程實際招生名類                         | 通過登記資格審查且完成繳費考生          | 1. 公告時間:103年7月25日(星期五)10:00<br>起。                                                                       |  |
| 高中職學校作業系統    |                                                      | 3900009C 5 11            | 2. 檔案下載(pdf檔)                                                                                           |  |
| 委員學校作業系統     | 各招生群(類)別總成績級<br>距人數統計表                               | 通過登記資格審查且完               | 1. 開放時間:103年7月25日(星期五)10:00<br>起。                                                                       |  |
| 簡章個人購買系統     | 【統計對象為完成繳費考生<br>(含免繳費之低收入戶考生)】                       | 成繳費考生(含免繳費<br>之低收入戶考生)   | <ol> <li>一般生身分   原住民身分加分後   退伍軍人<br/>身分加分後   儒生身分加分後</li> </ol>                                         |  |
| 102聯合登記      |                                                      |                          | <ol> <li>選填登記志願系統開放時間為103年7月25日</li> </ol>                                                              |  |
| 聯合會首頁        |                                                      | 所有符合登記資格目線               | (星期五)10:00起至103年7月30日(星期<br>三)17:00止,最多可選項199個志願。                                                       |  |
| 到站人次:2235700 | 湖路建填金記态顯示流                                           | 費成功考生                    | <ol> <li>考生以身分證統一編號、出生年月日、統一入<br/>學測胞位考验讓碼及自行說定之通行碼登入系<br/>統,進行網路環境登記志願。</li> <li>《操作參考手冊】下載</li> </ol> |  |
|              | 分發結果考生個人查詢<br>參加海貿八牛(你發加)開始查                         |                          | <ol> <li>1. 103年8月5日(星期二)10:00起,於本委員<br/>會公告名科技校院校系科(組)、學程錄取榜</li> </ol>                                |  |
|              | 家林花的半八日(10/384)(学校里<br>前)<br>冬林玄利组得理辞前编成练            | 符合登記資格、繳費成               | <ul> <li>里,報到註冊通知里田各錄取學校寄發。</li> <li>2.考生亦可電話或簡訊查榜,簡訊查榜須先預</li> </ul>                                   |  |
|              | 1400年1411年14年18月1日1月1日日日日日日日日日日日日日日日日日日日日日日日日日日日日日日日 | 功、且完成網路選填登<br>記志願考生      | 約,電話及簡訊查榜方式,請參閱招生簡章第<br>14-15百「拾書、錄取公告 二、查榜 (二)商                                                        |  |
|              | 一般生身分  原住民生身分<br>    退伍軍人身分   僑生身                    |                          | 約查榜前訊與(三)電話語音查榜]。                                                                                       |  |
|              | 分                                                    |                          | 5. 到牙或結果有疑義有可中請便查,便查時間至<br>103年8月7日(星期四)12:00止。                                                         |  |
|              | 1                                                    | 1                        |                                                                                                    |  |
|              |                                                      |                          |                                                                                                    |  |

圖1 本委員會網站「網路選填登記志願系統」入口網站超連結點選畫面

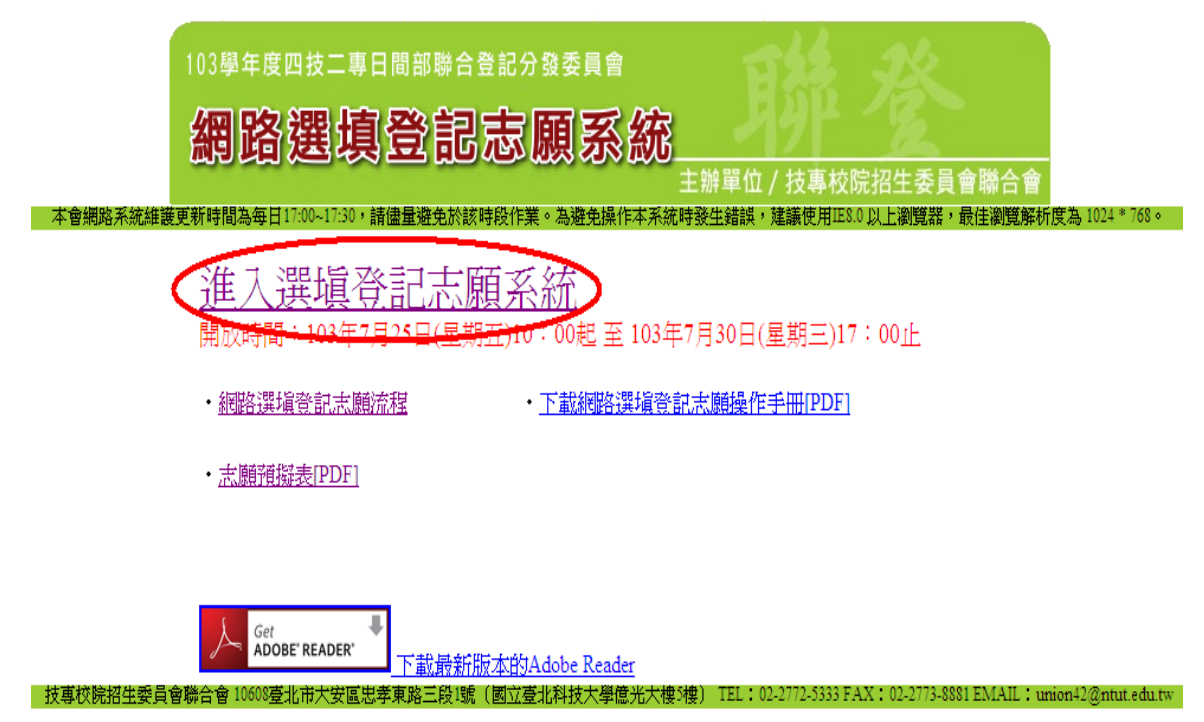

圖 2 網路選填登記志願網站入口之畫面

3.考生首次登入系統請先進行設定通行碼,通行碼設定至少應為8個字元,須英文及數字混合,通行碼設定完成後請儲存或列印通行碼設定表並妥善保存(如圖3~圖5所示),通行碼切勿提供給他人使用,如果因此造成個人資料外洩或權益受損,概由考生自行負責;如非法使用其他考生個人資料,登入本系統設定通行碼,致使其他考生權益受損,情節重大者移送司法單位審理。

|                                                           | 103學年度四技二專日間部聯合登記分發委員會                                                                                                    |
|-----------------------------------------------------------|----------------------------------------------------------------------------------------------------|
|                                                           | 網路選填登記志願系統                                                                                                    |
|                                                           | 主辦單位/技專校院招生委員會聯合會                                                                                                    |
| 本會網路系統維護                                                  | 隻更新時間為每日17:00~17:30,諸儘量避免於該時段作業。為避免操作本系統時發生錯誤,建議使用IE8.0 以上瀏覽器,最佳瀏覽解析度為 1024 * 768。                                                                    |
| <ul> <li>注意事項</li> <li>・首次登入本3</li> <li>測准考證號码</li> </ul> | 系统,請先點選「首次登入,設定通行碼」,通行碼僅限設定1次。通行碼設定完成後,考生可以「身分證統一編號」、「出生年月日」、「統<br>新」及自行設定之「通行碼」登入網路選填登記志願系統,進行選填登記志願。                                                |
| <ul> <li>考生自設通行</li> <li>者,恕不受理</li> </ul>                | J碼遺忘(失)時,請至本委員會網站「下載專區」下載通行碼補發申請表格。填妥後連同國民身分證或居留證影本傳真至本委員會,資料不齊全<br>夏。傳真後並以電話確認已收到傳真。                                                                 |
| <ul> <li>補發申請受助</li> <li>由考生自行負</li> </ul>                | I後至少需30分鐘作業時間,若因此造成考生無法於規定時間內完成網路選填登記志願並確定送出,一律不得要求本委員會給予補救,後果概<br>1頁。                                                                                |
| <ul> <li>・考生聯絡地切</li> <li>・統一入學測驗</li> </ul>              | 1、電話如須修改者請至 鐵 <mark>豐狀態查圓系統</mark> 修改聯絡通訊資料,以備錄取學校答發錄取及註冊通知之用。<br>給准考證號碼遺忘(失)者,請至 <u>103學年度統一入學測驗中心要論系統 考讀或電給</u> 「技專校院入學測驗中心」,電話:05-3379000轉158、159。 |
|                                                           | 首次登入,設定通行碼                                                                                                    |
| 諸登入(開放時間                                                  | 103年7月25日(星期五)10:00起至103年7月30日(星期三)17:00止                                                                                                    |
|                                                           | 身分證統一編號                                                                                                    |
|                                                           |                                                                                                    |
|                                                           | (天) 版。 知氏図 044 1月1日日 1日間(10000101) 施測住者證號碼                                                                                                    |
|                                                           | 通行碼                                                                                                    |
|                                                           | (如尚未設定)途行碼,請輸入出生年月日)                                                                                                    |
|                                                           | (請輸入下方數字) 425254                                                                                                    |
|                                                           | 登入                                                                                                    |

圖3點選通行碼設定畫面

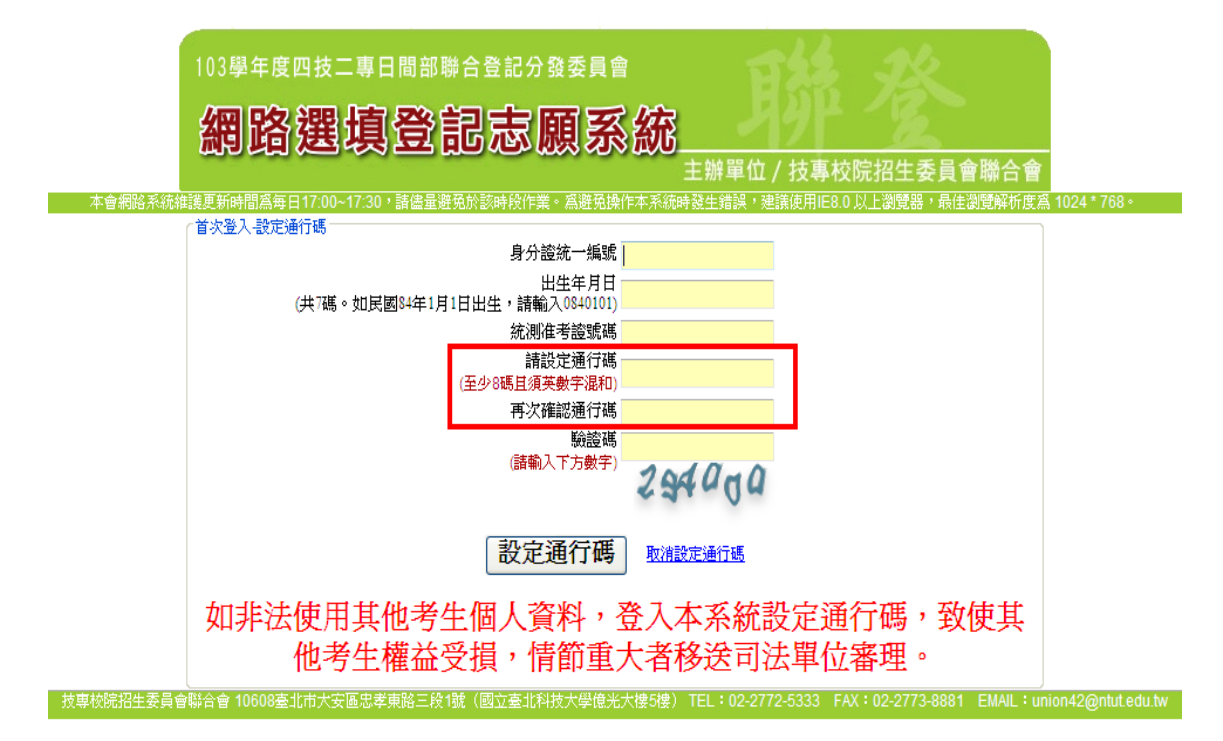

圖 4 通行碼設定畫面

| 103學年度四技二專日間部聯合登記分發入學招生 |                               |                         |
|-------------------------|-------------------------------|-------------------------|
|                         | 通行碼確認是                        |                         |
|                         |                               |                         |
| 考生姓名:<br>統測准考證號碼:6      | the set of the set of the set |                         |
| 您所設定的通行碼如下,請利           | 务必安吾保仔·                       |                         |
|                         | 通 行 碼                         |                         |
|                         | 1                             |                         |
| 【注意事項】                  |                               |                         |
| ※通行碼切勿提供給他人使用, 如        | 口果因此造成個人資料外沒                  | <b>鬼或權益受損,概由考生自行負責。</b> |
| ※考生自設通行碼遺忘時,請於每         | 每日8:30至17:30,檢具國              | 民身分證或居留證影本申請補發,以1次為     |
| 限。                      |                               |                         |
| ※通行碼補發申請表格請自行上約         | <b>罔下載(請至本委員會網</b> 站          | 15「下載專區」點選下載)。填妥後連同國    |
| 民身分證或居留證影本傳真至才          | <b>本委員會,資料不齊全者</b> ,          | · 恕不受理。傳真後並以電話確認已收到傳    |
| 真。                      |                               |                         |
| ※補發申請受理後至少需30分鐘化        | 乍業時間,若因此造成考生                  | - 無法於規定時間內完成網路選填登記志願    |
| 並確定送出,一律不得要求本多          | &員會給予補救,後果概由                  | 月考生自行負責。                |
| ※使用系統上有任何的疑問,請?         | 合詞本委員會【電話(02)2                | 772-5333轉211、215】。      |
| ※為避免網路壅塞,請儘早上網道         | 医填登記志願,逾期概不受                  | 2理。志願選填貢料確定送出後,不得以任     |
| 何理由要求修改或重新選填登言          | <b>亡心願</b> 。                  |                         |

圖 5 通行碼確認單(樣式)

4.通行碼設定完成後,請點選「回到登入畫面」,請考生輸入身分證統一編號、出生年月日、統一入學測驗准考證號碼及通行碼登入系統(如圖 6~圖 7 所示)。

5.系統操作注意事項:

(1)限制同時開多個瀏覽器重覆登入,欲登出時務必點選「登出」,以便正常關閉系統。未依 正常操作方式而致選填登記志願發生錯誤或無法儲存者,其結果由考生自行負責。

(2)未有任何操作系統動作超過20分鐘,系統將自動登出。

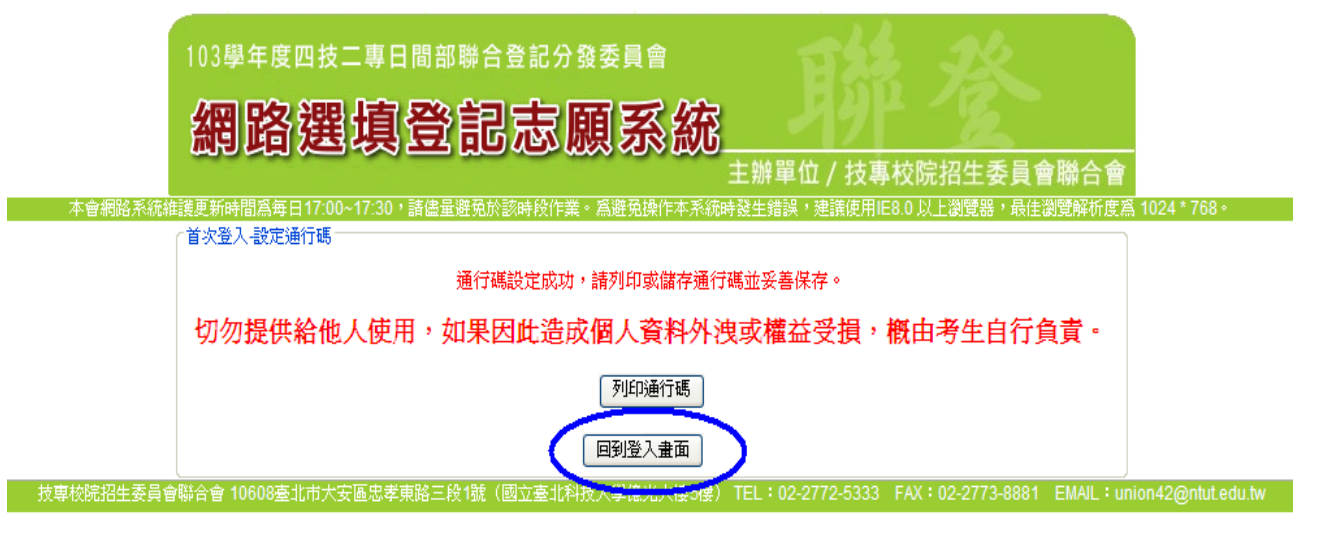

圖 6 通行碼設定完成畫面

|                                            | 網路選埧登記志熈糸統                                                                                                    |
|--------------------------------------------|----------------------------------------------------------------------------------------------------|
|                                            | 主辦單位 / 技專校院招生委員會聯合會                                                                                                    |
| 本會網路系統                                     | 維護更新時間為毎日17:00~17:30,諸儘量避免於該時段作業。為避免操作本系統時發生錯誤,建議使用IE8.0 以上瀏覽器,最佳瀏覽解析度為 1024 * 768                                                                                        |
| <u>注意事項</u><br>・ 首次登入:<br>測准考證:<br>・ 考生自設: | 本系統,請先點選「首次登入,設定通行碼」,通行碼僅限設定1次。通行碼設定完成後,考生可以「身分證統一編號」、「出生年月日」、「約號碼」及自行設定之「通行碼」登入網路選填登記志願系統,進行選填登記志願。<br>通行碼這忘(失)時,請至本委員會網站「下載專區」下載通行碼補發申請表格。填妥後連同國民身分證或居留證影本傳真至本委員會,資料不會; |
| 者 · 恕不<br>· 補發申請<br>由考生自                   | 受理。傳真後並以電話確認已收到傳真。<br>受理後至少需30分鐘作業時間,若因此造成考生無法於規定時間內完成網路選項登記志願並確定送出,一律不得要求本委員會給予補救,後果概<br>行負責。                                                                            |
| ・考生聯絡<br>・統一入學                             | 地址、電話如須修改者請至 鐵 <u>費狀態查詢系統</u> 修改聯絡通訊資料,以備錄取學校寄發錄取及註冊通知之用。<br>測驗准考證號碼還忘(失)者,請至 <u>103學年度統一入學測驗中心者詢系統 查</u> 詢或電給「技專校院入學測驗中心」,電話:05-5379000轉158、159。                         |
|                                            | 首次登入,設定通行碼                                                                                                    |
| 諸登入(開放的                                    | +間103年7月25日(星期五)10:00起至103年7月30日(星期三)17:00止                                                                                                    |
|                                            | 身分證統一編號 <mark>••••••</mark>                                                                                                    |
|                                            | 出生年月日<br>(共7碼。如民國84年1月1日出生,該輸入0840101)                                                                                                    |
|                                            | 統測准考證號碼 ••••••                                                                                                    |
|                                            |                                                                                                    |
|                                            | (如同未設た進行%,論軸人工生牛月日)<br>驗證碼 <u>845380</u>                                                                                                    |
|                                            | (諸輸入下方數字) 845380                                                                                                    |
|                                            | ( 登入 )                                                                                                    |

圖 7 網路選填登記志願系統之登入畫面

(二)簡章修正公告

請詳閱「簡章修正公告內容」,並勾選核取方塊,勾選後即可點選「繼續」進行下一步驟。 (如圖 8 所示)。

|                                                                                                    | 網路選填登記志願系統                                                                                                    |
|----------------------------------------------------------------------------------------------------|----------------------------------------------------------------------------------------------------|
|                                                                                                    | 主辦單位 / 技專校院招生委員會聯合會                                                                                                    |
|                                                                                                    | 簡章修正公告                                                                                                    |
| 一、 「蒙藏生」及「政府派外工作人員                                                                                                    | i子女」特種生外加招生名額:                                                                                                    |
| <ol> <li>1. 低速報目前10年4月17日室報</li> <li>2. 依據投幕校院招生亲谁急會11</li> <li>3. 考生如具「蒙藏生」或「政府<br/>資料查詢系统」,查詢特種型</li> <li>二、 依據國立臺北商業技術學院102年<br/>83、94頁)。</li> </ol> | 高四子弗加加12000400-5%或等等加速效而1股47%成起國大力非人員了又必國大學辦法12002年7月20日夏朝及國副子弗加2000400-5%或等而上級而1家機生并學被特殊点1辦理。<br>2012年13月15度較快諾第第第制。辦理「蒙羅達120」及前次加工作人員子文以對特種生外加提生名額相關事宜。<br>一級外工作人員子女」特種生身分,請於「簡章查詢與下載」中,下載「招生簡章」家點還「103學年度科技校院四年制及專科學校二年制日間部聯合登記分發入學招生簡章學校<br>外加招生名額。<br>12月10日北商技教学第1020160178號面示,該校「商品創寫經營系」、「商業設計管理系」及「數位多媒體設計系」,皆位於「平 鎖校區」招生(詳招生簡章第52、 |
| 三、 嘉南樂理科技大學自103年2月1日                                                                                                    | 起更名為「嘉南藥理大學」。                                                                                                    |
| 四、 依據教育部103年1月13日臺教技<br>格(招生簡章第3頁)                                                                                                    | (二)字第1030004618號函示,高級中等教育階段非學校型態實驗教育學生於取得完成實驗教育證明當學年度,即可以同等學力報考四技二專一年級新生入學考試資                                                                                                    |
| ● 我已了解以上簡章修正公告内 パン・電口 信                                                                                                    |                                                                                                    |

圖 8 簡章修正公告內容畫面

(三)隱私權保護政策聲明

首次登入請閱讀「隱私權保護政策聲明」內容,並勾選「同意提供本人之個人資料予 技專校院招生委員會聯合會作為招生相關工作目的使用」核取方塊,勾選後即可點選「進 行網路選填登記志願」進行下一步驟(如圖9所示)。

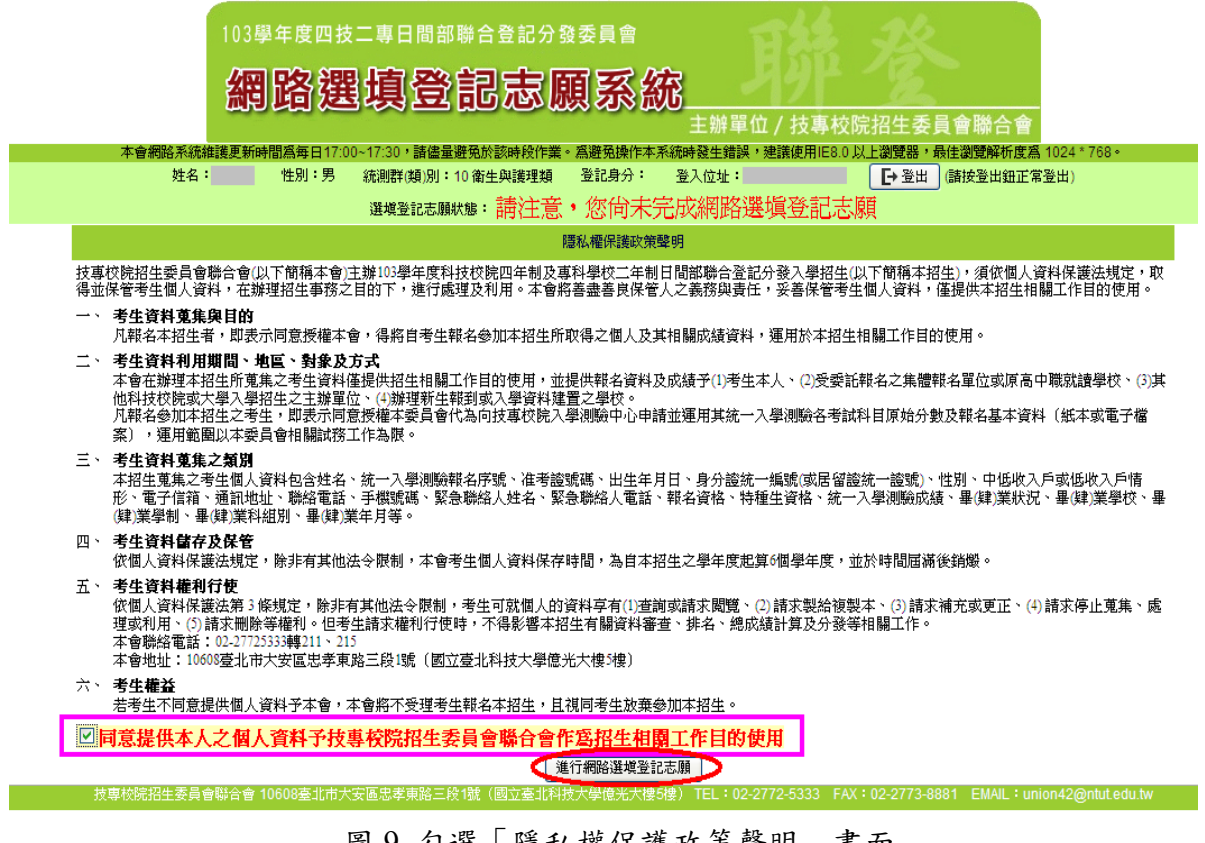

圖 9 勾選「隱私權保護政策聲明」畫面

(四)選填登記志願-規定說明

- 1.考生首次登入,請詳細閱讀「選填登記志願規定說明」,以免權益受損。
- 2.了解選填登記志願規則後,勾選「本人已詳細閱讀上列規定說明,並同意並遵守上 列規定」核取方塊,勾選後即可點選「同意,開始選填登記志願」,開始選填登記 志願操作(如圖 10 所示)。

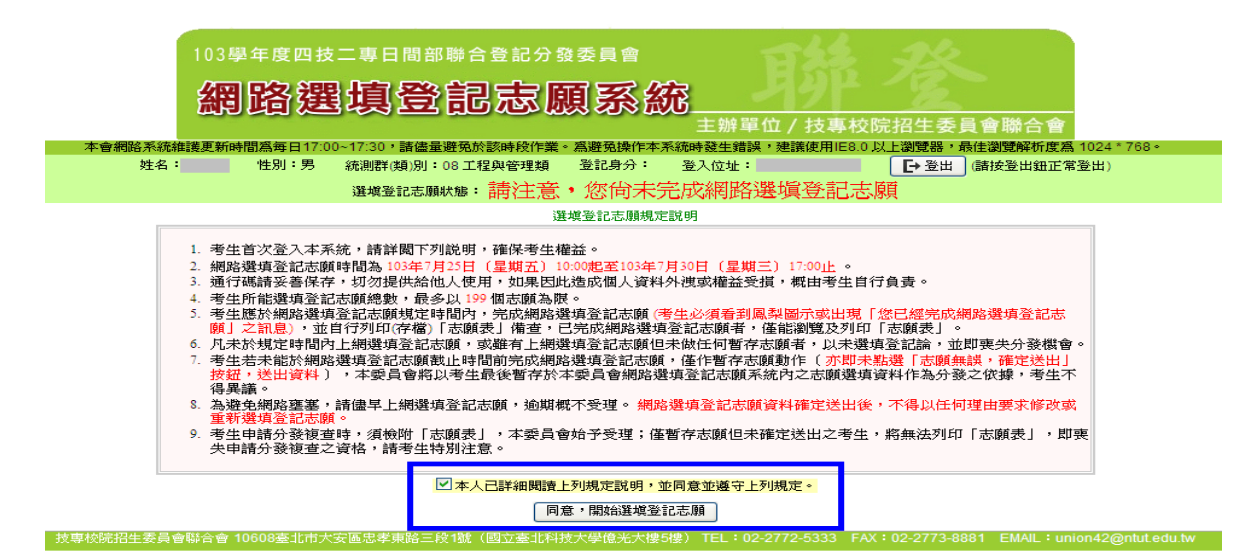

圖 10 選填登記志願規則說明之畫面

(五)網路選填登記志願系統操作畫面簡介

進入系統後,出現選填登記志願主畫面(如圖 11 所示),各項功能說明如下:

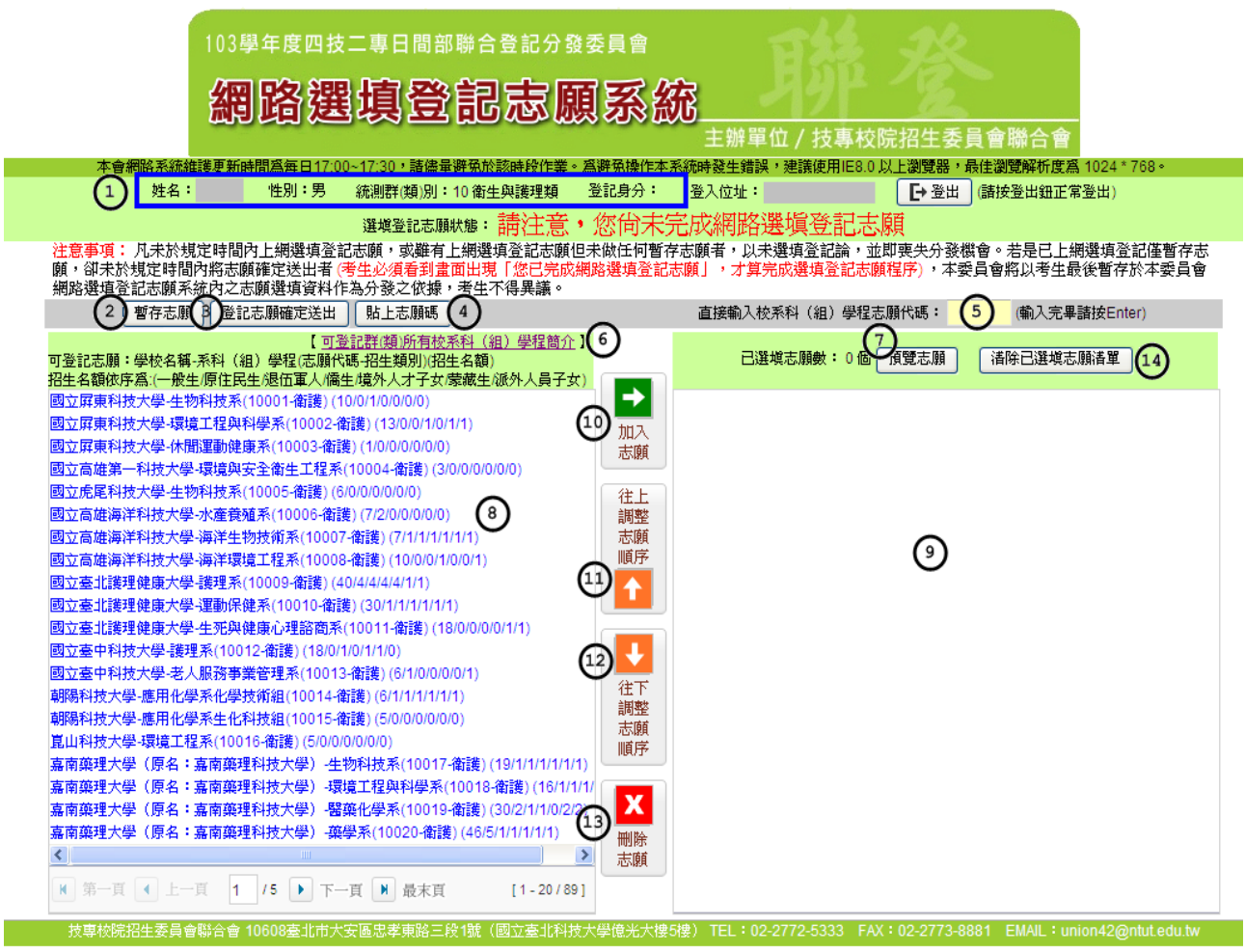

圖 8 網路選填登記志願之主畫面

| 圖 11 中圖示 | נזא בי הפז                                    |
|----------|-----------------------------------------------|
| 編號       | 國 不 祝 明                                       |
|          | 考生個人資訊:姓名、性別、統測群(類)別及登記身分。此欄位呈現的資訊將依          |
| 1        | 考生參加登記分發的群(類)別為單群(類)或跨群(類)名稱,以及參加身分為特種生       |
|          | 或一般生,各不相同。                                    |
| 2        | 「 <b>暫存志願」按鈕:</b> 點選此按鈕系統會暫存考生目前所選填登記的志願清單,以  |
| Ζ.       | 利下次登入後可再進行選填登記志願操作。                           |
| 3        | 「 <b>登記志願確定送出」按鈕:</b> 點選此按鈕會進行完成網路選填登記志願確認動作。 |
| 4        | 「貼上志願碼」按鈕:點選此按鈕可將選填登記志願單機測試版中所複製的志願           |
| 4        | 碼,貼上已選填志願清單。                                  |
| 5        | 提供考生加選志願時,可使用直接輸入校系科(組)、學程志願代碼加入志願。           |
| 6        | 「可登記群(類)所有校系科(組)學程簡介」:考生可點選此連結以取得可登記          |
| 0        | 群(類)別內所包含的校系相關介紹。                             |
| 7        | 「預覽志願」按鈕:瀏覽考生目前已選填的所有志願。                      |
| 8        | 「可登記志願」清單:列出考生可選填登記之群(類)別中包含之所有校系(組)、         |
|          | 學程志願。                                         |
| 9        | 「已選填志願」清單:考生目前已選填的所有志願。                       |

| 10 | 「加入志願」按鈕:考生可在「可登記志願」清單內,選擇想選填的志願後點選          |
|----|----------------------------------------------|
|    | 此按鈕,則曾在一口送與心願」月平內加八方生所送祥的心願。                 |
| 11 | 「往上調整志願順序」按鈕:考生可點選此按鈕以調整位於「已選填志願」清單          |
| 11 | 內的志願順序。                                      |
| 12 | 「往下調整志願順序」按鈕:考生可點選此按鈕以調整位於「已選填志願」清單          |
| 12 | 內的志願順序。                                      |
| 12 | 「刪除志願」按鈕:考生在「已選填志願」清單內選擇想刪除的志願後,點選此          |
| 15 | 按鈕,則會刪除考生所選擇的志願。                             |
| 14 | 「 <b>清除已選填志願清單」按鈕:</b> 點選此按鈕,則會清除考生在「已選填志願」清 |
| 14 | 單內所有的志願。                                     |

(六)選填登記志願操作-加入志願

加入志願方式有2種:

 方式一:在「可登記志願」清單內,選取欲選填的志願後,點選「加入志願」按鈕, 即會將所選之校系科(組)、學程志願,加入右方志願欄內,如圖 12 所示。

| 暫存志願」 登記志願確定送出 貼上志願碼                                                                                                 | 直接輸入校系科(組)學程志願代碼: (輸入完畢請按Enter)                                             |
|----------------------------------------------------------------------------------------------------|-----------------------------------------------------------------------------|
| 【 <u>可登記群(類)所有校系科(組)學程箇介</u> 】<br>可登記志願:學校名稱·系科(組)學程(志願代碼·招生類別)(招生名額)<br>招生名額依序爲:(一般生)原住民生)退伍軍人(僑生境外人才子女/蒙藏生/派外人員子女) | 已選塡志願數: 1個 預覽志願                                                             |
| 國立臺灣科技大學-應用外語系(15001-英語)(17/1/1/1/1/1/1)<br>國立雲林科技大學-應用外語系(15002-英語)(20/2/2/2/2/2)                                   | <ul> <li>ご願序1-國立臺北科技大學・應用英文系(15004-英語)(15/1/1/1/1/1)</li> <li>加入</li> </ul> |
| 國立 展開科技大學 應用英文系(15004 英語)(75/1/1/1/1/1/)<br>國立 臺北科技大學 應用英文系(15004 英語)(15/1/1/1/1/1/1)                                | 志願                                                                          |
| Billiam (1000-200) [] 圖 12 加入志                                                                                       | 願方式一之書面                                                                     |

 方式二:直接輸入志願代碼加入志願,例如:欲加入志願國立臺北科技大學-應用英語系(15004-英語),志願代碼為15004,則在「直接輸入校系科(組)、學程志願代碼」 文字欄輸入15004,再按下鍵盤的「Enter」鍵,即可加入志願,如圖13所示。

| 暫存志願 登記志願確定送出 貼上志願碼                                                                                                  | 直接輸入校系科(組)學程志願代碼: 15004 (會)入完畢請按Enter)           |
|----------------------------------------------------------------------------------------------------|--------------------------------------------------|
| 【 <u>可登記諾(額)所有校系科(組)學程簡介</u> 】<br>可登記志願:學校名稱-系科(組)學程(志願代碼-招生類別)(招生名額)<br>招生名額依序爲:(一般生原住民生/退伍軍人/僑生/境外人才子女/蒙藏生/派外人員子女) | 日選塡志願數: 1個 預覽志願                                  |
| 國立臺灣科技大學-應用外語系(15001-英語)(17/1/1/1/1/1/1)                                                                             | - 「志願序1-國立臺北科技大學-應用英文系(15004-英語)(15/1/1/1/1/1/1) |
| 國立雲林科技大學-應用外語系(15002-英語)(20/2/2/2/2/2/2)                                                                             | 117                                              |
| 國立屏東科技大學-應用外語系(15003-英語)(26/1/1/1/1/1/1)<br>國立臺北科技大學-應用英交系(15004-英語)(15/1/1/1/1/1/1)                                 | 志願                                               |

- 圖 13 加入志願方式二之畫面
- 3. 考生可將單機測試版或網路練習版所試選填之志願, 複製貼上至本系統:
- (1)考生登入系統後,於選填登記志願主畫面點選「貼上志願碼」,此時會出現貼上志願碼文字方塊。考生可複製單機測試版或網路練習版所試選填之志願碼貼上至文字方塊內,再點選「確定」按鈕,此時會出現提示訊息,點選「確認」將志願碼載入系統(如圖14所示),載入之志願會出現在「已選填志願」清單內。此時務必再次確認「已選填志願」清單內的志願,是否和所欲選取的志願相同。
- (2)志願碼貼至本系統後,仍然可以再加入志願、調整志願順序及刪除志願,直到將 志願確定送出後為止。

| 注意事項: 凡未於規定時間內上規選填登記志願, 家艇有上網選身 <sup>2011年低但主他に口些关</sup><br>顏, 卻未於規定時間內將志願確定送出者 (考生必須看到畫面出現<br>網路選填登記志顧系統內之志願選填資料作為分為之從違,考生不<br>150011500 | 1987年、N1市場店及村区、米田市小八部駅会、土目口 しば線店及村住町台中中<br>助上志願語 215003 |
|----------------------------------------------------------------------------------------------------|---------------------------------------------------------|
| 暫存志願 登記志願確定送出 貼上志願碼                                                                                                    |                                                         |
| 【可登記群頃」的有效系科(組                                                                                                    | ān.e. X                                                 |
| J登記志順:學校名稱-系科(組)學程(志順代碼-招生類別)(招生名額)<br>Reference:// Web/原作用#/提供某具/原告/結果」+Z-A 法基本的                                                         |                                                         |
| 31.有額以序為、(一版主)以住民主/2611単八/商主/現介入オナダ/季報主/W<br>調合高溢到技士學,應用从語家/15001.基語/ (17/1/1/1/1/1/1/                                                    |                                                         |
|                                                                                                    |                                                         |
|                                                                                                    | 確認取消                                                    |
|                                                                                                    |                                                         |
|                                                                                                    |                                                         |
|                                                                                                    |                                                         |
|                                                                                                    |                                                         |
|                                                                                                    |                                                         |
| 立高雄第一科技大學-應用德語系(15009-英語)(3/1/2/2/2/2/2)                                                                                                  |                                                         |
|                                                                                                    |                                                         |
|                                                                                                    |                                                         |
|                                                                                                    |                                                         |
|                                                                                                    |                                                         |
|                                                                                                    | 「確定」「文消」                                                |
|                                                                                                    |                                                         |

圖 14 貼上志願碼功能畫面

4.考生至少需選填1個以上志願,可選群(類)之志願總數最多以199個志願為限。
5.系統針對考生已選取的志願,在「可登記志願」清單內,字體會呈現灰色,如圖 15所示。

| <b>暫</b> 存志願 登記志願確定送出 貼上志願碼                                                                                                    | 直接輸入校系科(組)學程志願代碼: (輸入完畢諸按Enter)                                                                                               |
|----------------------------------------------------------------------------------------------------|----------------------------------------------------------------------------------------------------|
| 【 <u>可登記諾(類)所有校系科(組)學程(志願代碼-招生類別)(招生名額)</u><br>可登記志願:學校名稱-系科(組)學程(志願代碼-招生類別)(招生名額)<br>招生名額依序爲:(一般生原住民生)退伍軍人(儒生,境外人才子女)蒙藏生派外人員子女) | 已選城志願數: 6個 預覽志願                                                                                                    |
| 國立臺灣科技大學-應用外語系(15001-英語)(17/1/1/1/1/1/1)<br>國立雲林科技大學-應用外語系(15002-英語)(20/2/2/2/2/2/2)                                             | 志願序1-國立臺北科技大學-應用英交系(15004-英語)(15/1/1/1/1/1/1)<br>志願序2-國立高雄第一科技大學-應用英語系(15008-英語)(12/2/2/2/2/2/2)                              |
| 國立屛東科技大學-應用外語系(15003-英語)(26/11/1/1/1/1)<br>國立臺北科技大學-應用英文系(15004-英語)(15/11/1/1/1/1) <u>此為灰色字燈</u>                                 | 加入<br>志願序3-國立高雄第一科技大學 運籌管理系(15005-英語)(6/0/0/0/0/0/0)<br>志願序4-國立高雄第一科技大學・行銷與流通管理系(15006-英語)(14/0/0/0/0/0)                      |
| 國立高雄第一科技大學·運籌管理系(15005·英語)(6/0/0/0/0/0)<br>國立高雄第一科技大學·行銷與流通管理系(15006-英語)(14/0/0/0/0/0)                                           | 往上         志願序5-國立屛東科技大學-應用外語系(15003-英語)(26/1/1/1/1/1/1)           調整         志願序6-國立高雄第一科技大學-風險管理與保險系(15007-英語)(2/0/0/0/0/0) |
| 國立高雄第一科技大學-風險管理與保險系(15007-英語) (2/0/0/0/0/0)<br>國立高雄第一科技大學-應用英語系(15008-英語) (12/2/2/2/2/2/2)                                       | 志願順序                                                                                                    |
| 國立高雄第一科技大學-應用德語系(15009-英語)(3/1/2/2/2/2)                                                                                          |                                                                                                    |

圖 15 志願已選取後「所有校系志願清單」之畫面

6.若考生重覆加入志願,會出現「該志願已選填」的提示訊息,如圖 16 所示。

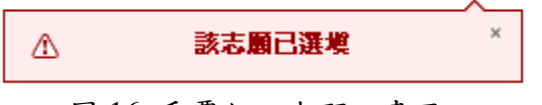

圖 16 重覆加入志願之畫面

(七)選填登記志願操作-志願排列順序(「已選填志願清單」內的排列順序)

 加入志願時,系統會將新選填的志願新增在「已選填志願」清單內最後一個順位。 例如:目前停留在「已選取志願清單」內的志願項目為,國立臺灣科技大學-應用 外語系(15001-英語)(如圖 17 所示),此時加入志願:國立臺北科技大學-應用英語 系(15004-英語),仍會加在目前志願清單的最後1筆(如圖 18 所示)。

| 暫存志願 登記志願確定送出 貼上志願碼                                                                                                  | 直接輸入校系科(組)學程志願代碼: (輸入完畢諸按Enter)                     |
|----------------------------------------------------------------------------------------------------|-----------------------------------------------------|
| 【 <u>可登記諾(類)所有校系科(組)學程簡介</u> 】<br>可登記志願:學校名稱-系科(組)學程(志願代碼-招生類別)(招生名額)<br>招生名額依序爲:(一般生)原住民生)退伍軍人(僑生/境外人才子女)蒙藏生派外人員子女) | 已選城志願數: 4 個 預覽志願                                    |
| 國立臺灣科技大學-應用外語系(15001-英語) (17/1/1/1/1/1/1)                                                                            | 志願序1-國立高雄第一科技大學·運籌管理系(15005-英語)(6/0/0/0/0/0)        |
| 國立雲林科技大學-應用外語系(15002-英語)(20/2/2/2/2/2)                                                                               | 加入 志願序2-國立高雄第一科技大學-行銷與流通管理系(15006-英語)(14/0/0/0/0/0) |
| 國立屛東科技大學-應用外語系(15003-英語)(26/1/1/1/1/1/1)                                                                             | 志願序3-國立臺灣科技大學-應用外語系(15001-英語)(17/1/1/1/1/1/1)       |
| 國立臺北科技大學-應用英文系(15004-英語)(15/1/1/1/1/1/1)                                                                             | 志願序4-國立高雄第一科技大學-風險管理與保險系(15007-英計)(2/0/0/0/0/0)     |
| 國立高雄第一科技大學-運籌管理系(15005-英語)(6/0/0/0/0/0)                                                                              | 往上                                                  |
| 國立高雄第一科技大學-行銷與流通管理系(15006-英語) (14/0/0/0/0/0)                                                                         | 調整                                                  |
| 國立高雄第一科技大學-風險管理與保險系(15007-英語) (2/0/0/0/0/0)                                                                          | 志願                                                  |
| 國立高雄第一科技大學-應用英語系(15008-英語)(12/2/2/2/2/2)                                                                             | 順序                                                  |
| 國立高雄第一科技大學-應用徳語系(15009-英語)(3/1/2/2/2/2)                                                                              |                                                     |
| 圖 17 新增1個志願前                                                                                                    | 「「P選取志願」清單之書面                                       |

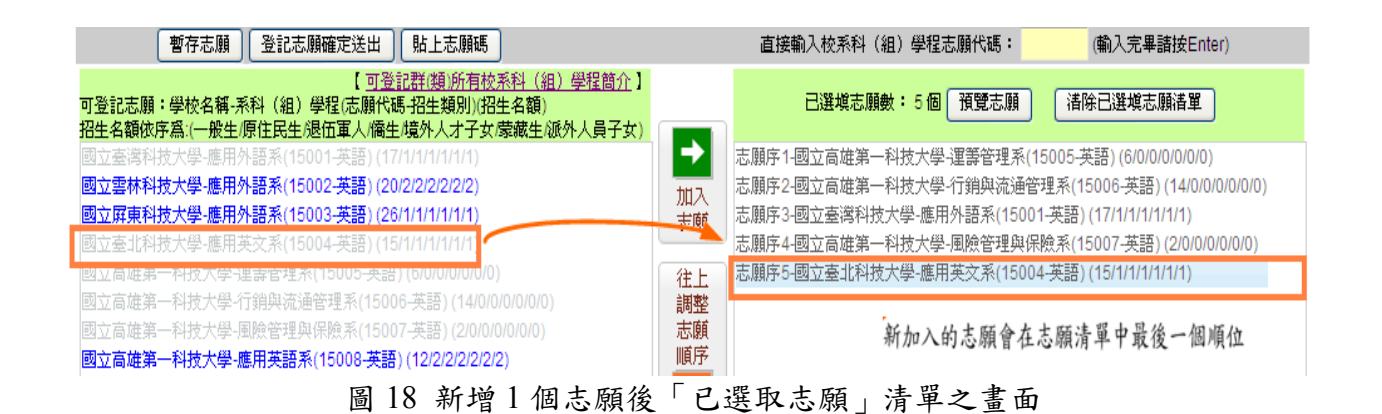

 考生可經由點選「調整志願順序」按鈕(如圖 19 所示),進行「已選填志願」清單 內的志願順序排列操作。

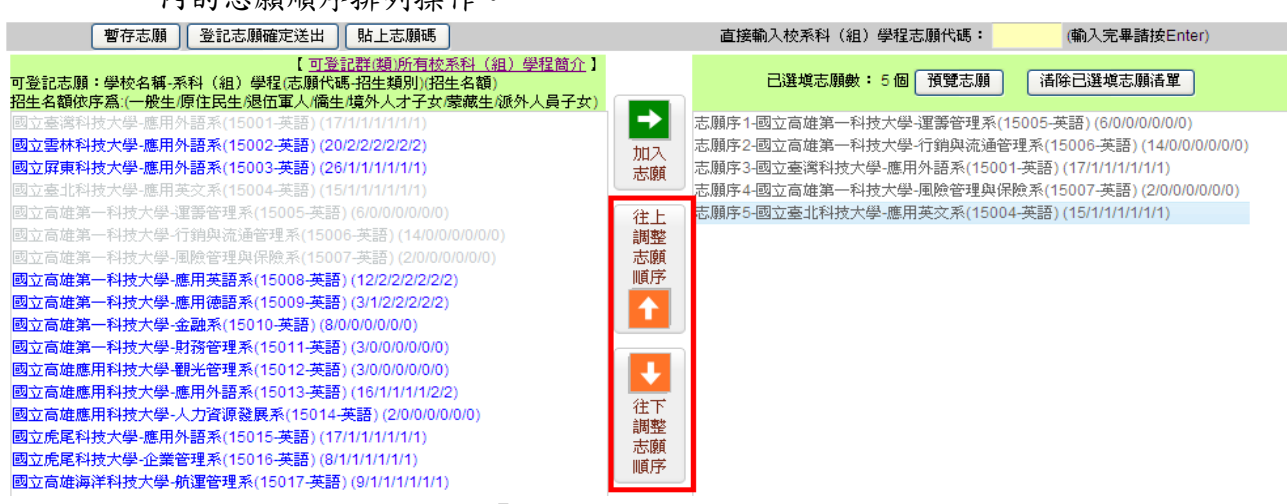

圖 19 「調整志願順序」按鈕之畫面

(八)選填登記志願操作-刪除志願

- 在「已選填志願」清單內,選擇想刪除的志願後,點選「刪除志願」按鈕,即可移除 志願項目。
- 2.例如:移除志願序3:國立臺灣科技大學 應用外語系 (15001-英語),則選取該志願後, 再點選「刪除志願」按鈕即可(如圖 20 所示)。
- 3. 被刪除的志願之字體顏色在「可登記志願」清單中會回復藍色(如圖 21 所示)。

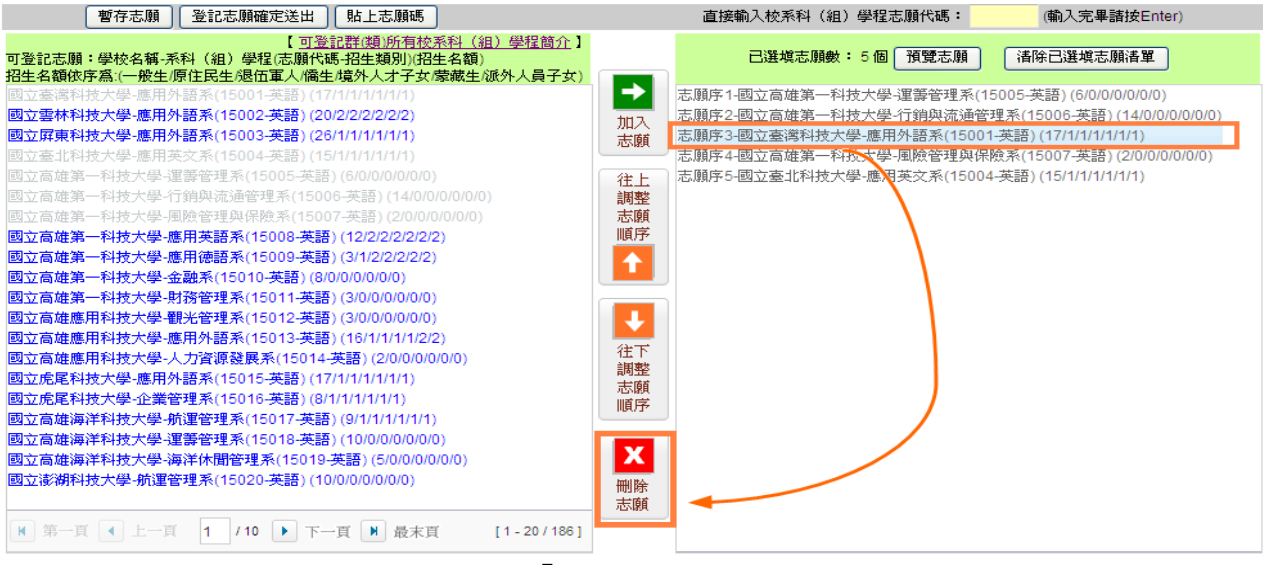

圖 20「刪除」按鈕之畫面

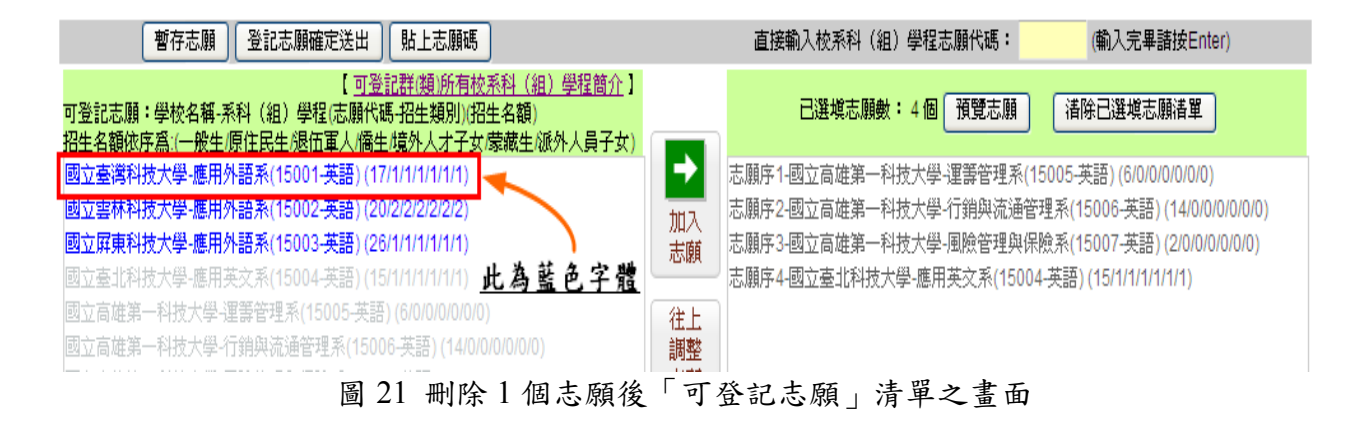

## (九)選填登記志願操作-預覽志願:

- 1. 點選「預覽志願」後,會顯示考生目前已選取的所有志願清單(如圖 22 所示)。
- 考生可點選「列印此頁」列印志願清單,請注意,此清單非志願表,僅供參考(如圖23所示)。

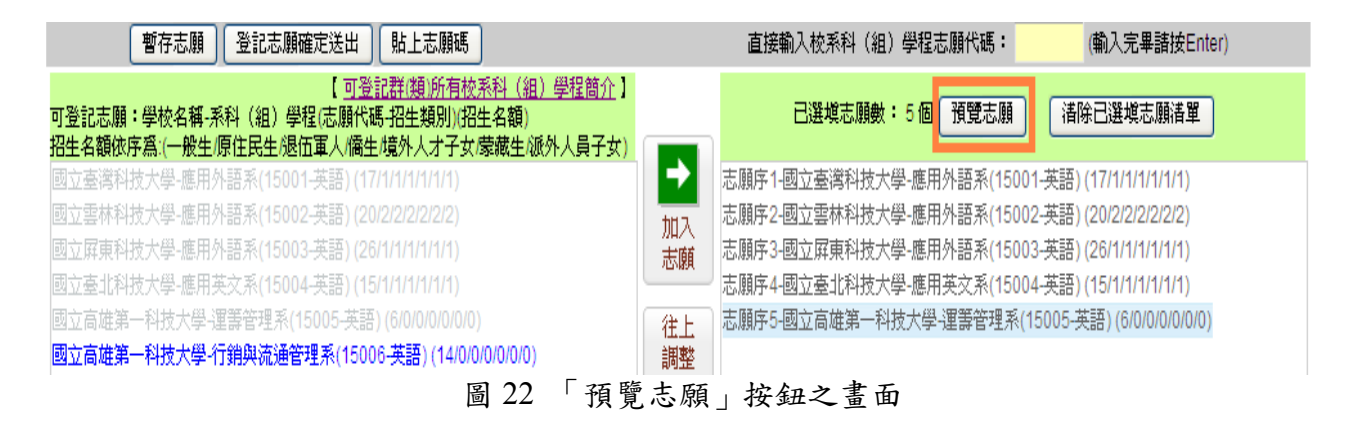

| 志願預覽                                                        |                                  |  |  |  |
|-------------------------------------------------------------|----------------------------------|--|--|--|
| 總共選獎 5 個志願<br>列印此頁 開閉硯窗<br>※此爲志願預覽表非正式志願表,僅供參考,無法作爲分發複查之依據※ |                                  |  |  |  |
| 志願序1-國立臺灣科技大學-應用外語系(15001-英語)                               |                                  |  |  |  |
| 志願序2-國立雲林科技大學-應用外語系(15002-英語)                               |                                  |  |  |  |
| 志願序3-國立屛東科技大學-應用外語系(15003-英語)                               |                                  |  |  |  |
| 志願序4-國立臺北科技大學-應用英文系(15004-英語)                               |                                  |  |  |  |
| 志願序5-國立高雄第一科技大學・運籌管理系(15005-英語)                             |                                  |  |  |  |
|                                                             | ※此為志願預覽表非正式志願表,僅供參考,無法作爲分發複查之依據※ |  |  |  |

圖 23 點選「預覽志願」按鈕後之畫面

(十)選填登記志願操作-暫存志願:

- 在選填登記志願期間,考生可點選「暫存志願」,此時會顯示提示訊息請考生詳閱相關 注意事項(如圖 24 所示),點選「確認」後系統將暫存考生目前所選填的志願清單,以利 下次登入可再進行選填登記志願操作。
- 請注意,若考生未點選「暫存志願」而直接登出系統,則系統不會保留考生選擇的志願, 下次再登入時須再重新選填。

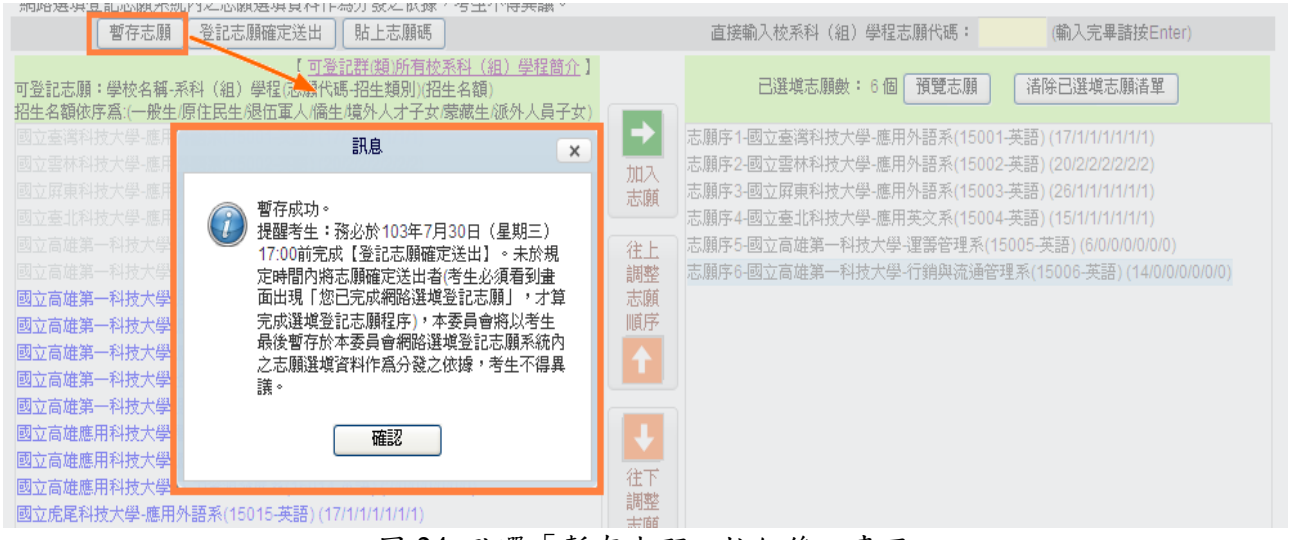

圖 24 點選「暫存志願」按鈕後之畫面

(十一)進行網路選填登記志願確定送出:

步驟如下:

 點選「登記志願確定送出」後,可開始進行登記志願確定送出動作。此時考生若未 選滿 199 個志願數時會出現提示訊息(如圖 25 所示),若確認不再繼續加選或異動, 請點選「確認」。

網路選項登記志願系統<mark>由之主願選項資料作</mark>為分發之依據,考生不得異議。

| 暫存志願 登記志願確定送出 貼上                                                                                                    | 心場所來                                                                               | 直接輸入校系科(組)學程志願代碼:                                                                                                    | (輸入完畢諸按Enter)                                                                                                    |
|----------------------------------------------------------------------------------------------------|------------------------------------------------------------------------------------|----------------------------------------------------------------------------------------------------|----------------------------------------------------------------------------------------------------|
| し <u>り登</u> 記群政<br>可登記志願:學校名稱-系科(組)學程(志願代碼-招生<br>招生名額依序爲(一般生)<br>國立臺灣科技大學-應用)                                                                                                    | <u>創所有核系科(組)學程簡介</u> 】<br>類別)招生名額                                                  | 已選城志願數: 6個 預覽志願<br>志願序1-國立臺灣科技大學-應用外語系(1500-                                                                                             | 诸除已選塡志願諸單     1-英語)(17/1/1/1/1/1/1)                                                                                                 |
| 國立雪林科技大學·應用<br>國立百萬第十科技大學·應用<br>國立百萬第一科技大學·應用<br>國立百萬第一科技大學·<br>國立百進第一科技大學·<br>國立百進第一科技大學·<br>國立百進第一科技大學·<br>國立百進第一科技大學·<br>國立百進第一科技大學·<br>國立百進第一科技大學·<br>國立百進第一科技大學·<br>國立百進第一科技大學·<br>國立百進第一科技大學· | - 願數(各招生群類別可選模<br>- 以199個為限),諸檢查是否<br>- 諸點選「取消」鈕辦理加<br>時,諸點選「確認」鈕。<br>- 取消<br>- 取消 | 志願序2-國立雲林科技大學-應用外語系(15002<br>志願序3-國立屏東科技大學-應用外語系(15002<br>志願序4-國立臺北科技大學-應用英文系(15004<br>志願序5-國立高雄第一科技大學-運籌管理系(1<br>志願序6-國立高雄第一科技大學-行銷與流通管 | 2-英語) (20/2/2/2/2/2/2)<br>3-英語) (26/1/1/1/1/1/)<br>4-英語) (15/1/1/1/1/1/)<br>5005-英語) (6/0/0/0/0/0)<br>理系(15006-英語) (14/0/0/0/0/0/0) |

圖 25 點選「登記志願確定送出」出現提示訊息之畫面

2. 進入「登記志願確定送出」主畫面(如圖 26 所示),畫面資訊說明如下:

| 103學年度四技二專日間部聯合登記分發委員會                                                                                               |                                                                                |
|----------------------------------------------------------------------------------------------------|--------------------------------------------------------------------------------|
| 網路選填登記志願系                                                                                                    | <b>然流</b>                                                                      |
| 木金娜欧系统维诺更新哄問答每 P 17:00~17:30,韩佛曼避奋於該哇段作業。 含避奋爆                                                                       | 作木毛统硅發生錯誤,建詳值田IE2.0.1/1上瀏覽架,是任瀏覽解析度為 102/ * 762。                               |
|                                                                                                    |                                                                                |
|                                                                                                    |                                                                                |
| 注意事項:凡未於規定時間內上網邊填登記志願,家難有上網邊填登記志願但未做日<br>願,卻未於規定時間內將志願確定送出者(考生必須看到畫面出現「您已完成網路邊填<br>網路邊填登記志願系統內之志願選填資料作為分發之依據,考生不得異議。 | 可暫存志願者,以未選項登記論,並即喪失分發機會。若是已上網選項登記僅暫存志<br>登記志願」,才算完成選項登記志願程序),本委員會將以考生最後暫存於本委員會 |
| <b>登記志願確定</b> 送出 - 注意事項                                                                                              | 志願清單 - 總共選塡 8 個志願                                                              |
| 1. 網路選項登記僅限1次,完成「網路選項登記志願確認」前,                                                                                       | 志願序1-國立臺灣科技大學-應用外語系(15001-英語)                                                  |
| 務必仔細核對右列選填登記志願(含志願序),確認選填登<br>記志願正確無誤後,再於最下方輸入「良分溶症一經證」、                                                             | 志願序2-國立雲林科技大學-應用外語系(15002-英語)                                                  |
| 10.100年年月日」、「統測准考證號碼」、「通行碼」及「驗<br>設碼」,按「志願無證」。確定送出」,確定送出後,即無法                                                        | 志願序3-國立屛東科技大學-應用外語系(15003-英語)                                                  |
| 修改。                                                                                                    | 志願序4-國立臺北科技大學-應用英交系(15004-英語)                                                  |
| <ol> <li>完成網路選填登記志願後,可將系統產生之「志願表」儲存<br/>或列印,以供日後申請「分發結果複查」使用。</li> </ol>                                             | 志願序5-國立高雄第一科技大學-運籌管理系(15005-英語)                                                |
| 志願清單確定送出                                                                                                    | 志願序6-國立高雄第一科技大學-行銷與流通管理系(15006-英語)                                             |
| 身分證統一編號                                                                                                    | 志願序7-國立高雄應用科技大學-觀光管理系(15012-英語)                                                |
|                                                                                                    | 志願序8-國立高雄第一科技大學-應用德語系(15009-英語)                                                |
| 出生年月日                                                                                                    |                                                                                |
| 統測准者證號碼                                                                                                    |                                                                                |
| 通行碼                                                                                                    |                                                                                |
| 験證碼                                                                                                    |                                                                                |
| 3334323  諸輸入左側數字<br>重新產生驗證碼                                                                                          |                                                                                |
| 4 取消,回上一頁 志願無誤,確定送出 5                                                                                                |                                                                                |
|                                                                                                    |                                                                                |

圖 26 進入「登記志願確定送出」後之主畫面

| 圖 26 中<br>圖示編號 | 圖示說明                                                                                       |
|----------------|--------------------------------------------------------------------------------------------|
| 1              | 考生個人資訊,如:姓名、性別、統測群(類)別、登記身分。                                                               |
| 2              | 「登記志願確定送出-注意事項」,請考生詳加閱讀,以免權益受損。                                                            |
| 3              | 「志願清單」,請考生務必詳細核對。                                                                          |
| 4              | 若考生仍需異動志願或尚未考慮清楚,請點選「取消,回上一頁」後,考生可<br>再加選志願或做其它異動。                                         |
| 5              | 若考生已確定不再變更志願,請輸入「身分證統一編號」、「出生年月日」、「統<br>測考證號碼」、「通行碼」及圖片之「驗證碼」後,點選「志願無誤,確定送出」,<br>進行確定志願處理。 |

3. 若考生已確定不再變更志願,請輸入「身分證統一編號」、「出生年月日」、「統測考證 號碼」、「通行碼」及圖片之「驗證碼」後,並點選「志願無誤,確定送出」,以進行 確定志願處理。此時系統會出現提示訊息(如圖 27 所示),提醒考生注意志願選填登 記僅限一次,一經確定送出,即無法修改志願資料。請考生再次確認志願清單上所選 填之志願是否需要修正,若考生確定不再變更志願,請點選「確認」。

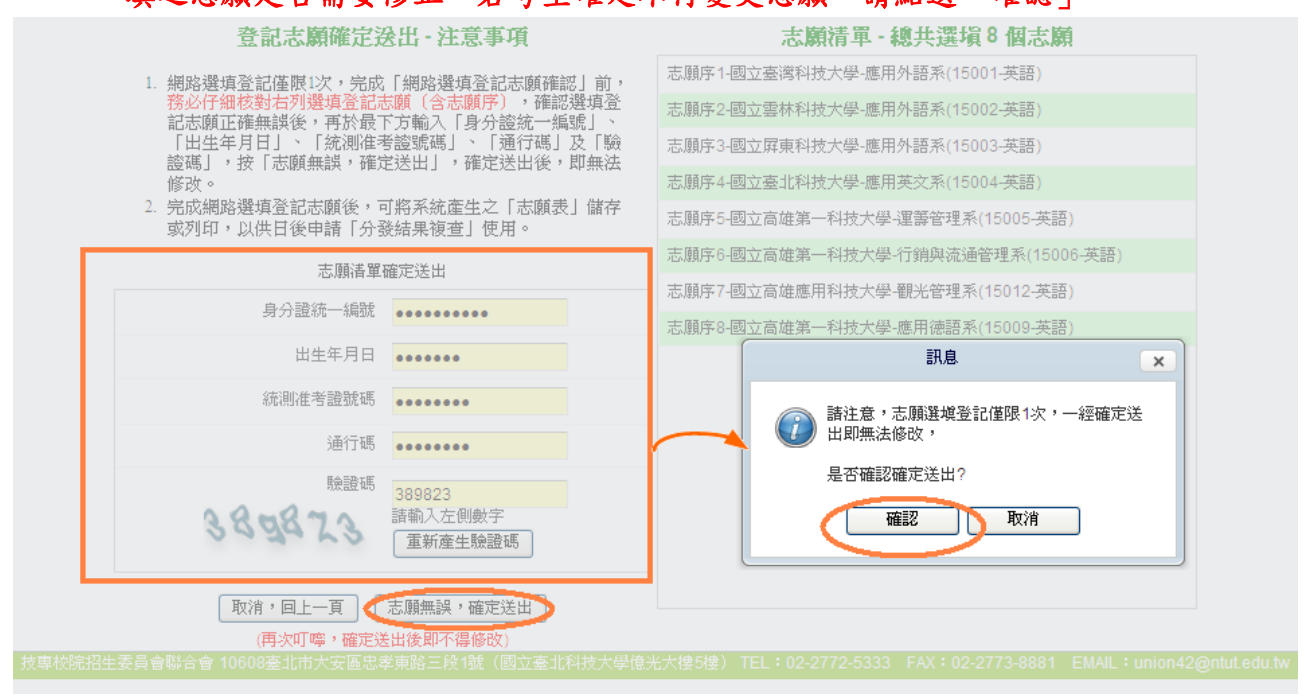

圖 27 點選「志願無誤,確認送出」後之提示訊息畫面

(十二)完成網路選填登記志願:

完成志願確定送出動作之後,畫面將出現「鳳梨圖示」(如圖 28 所示)或出現「您 已經完成選填登記志願」之訊息(如圖 29 所示),均代表考生已成功完成網路選填登 記志願。

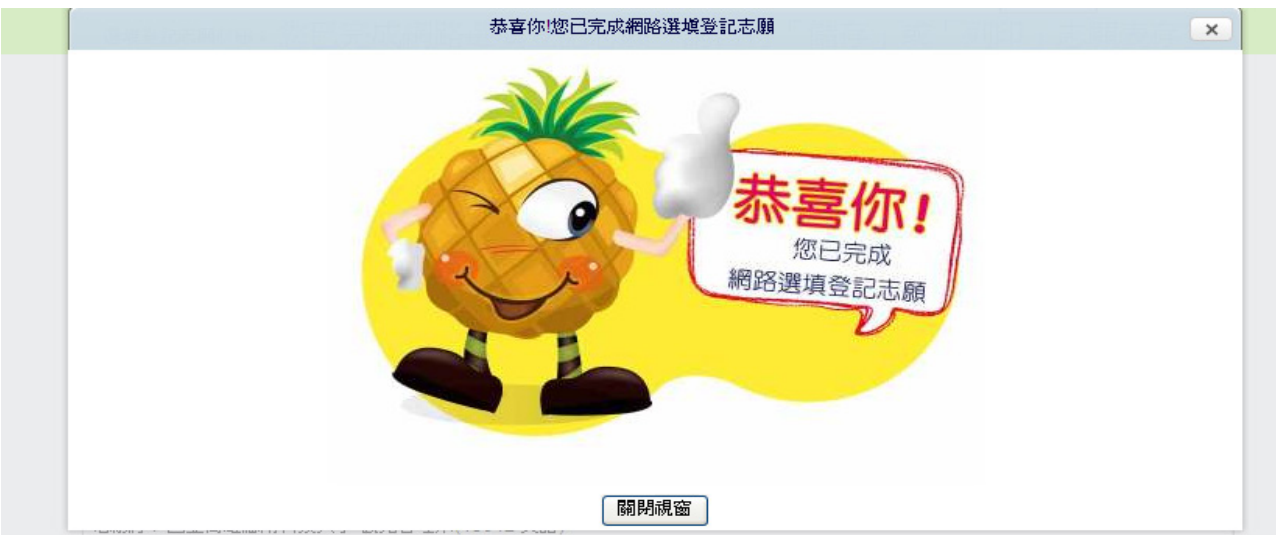

圖 28 完成志願確認動作後之圖示

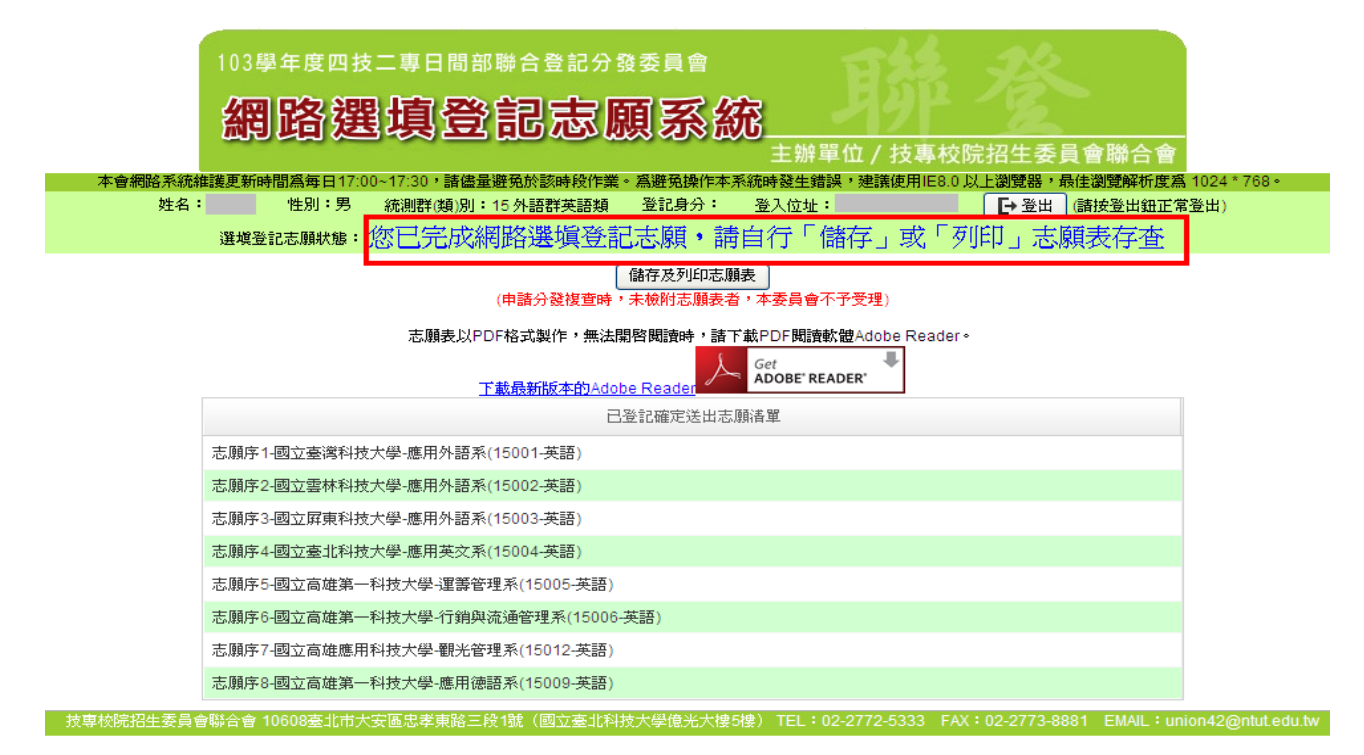

圖 29 完成志願確認動作後之訊息

(十三)儲存及列印志願表:

- 請考生點選「儲存及列印志願表」按鈕,此時出現檔案下載畫面(如圖 30 所示), 點選「儲存」或「列印」按鈕,將志願表檔案存於電腦硬碟或列印並妥善保存。
- 2. 再次提醒考生,務必妥善保存志願表以備申請分發結果複查時使用,申請分發 複查時,未檢附志願表者本委員會不予受理。

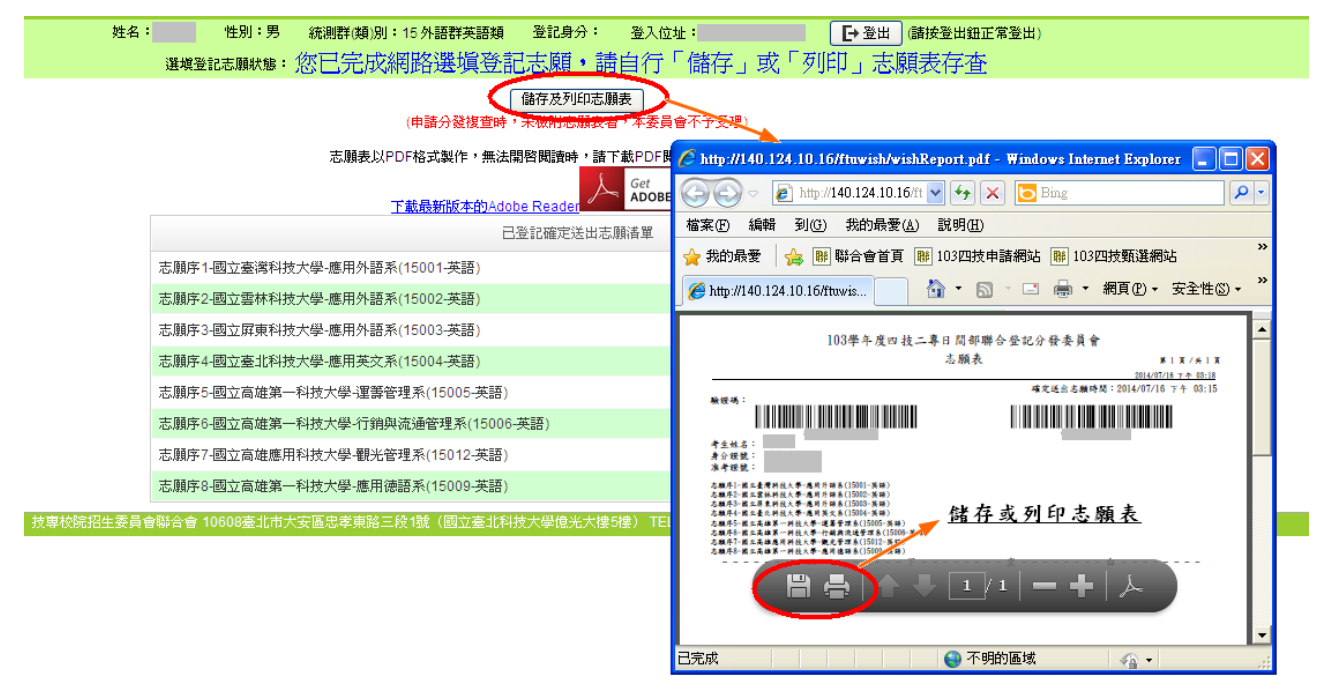

圖 30 點選「儲存及列印志願表」按鈕後之畫面

(十四)下載 Adobe Reader

考生若未安裝 PDF 檔案閱讀軟體 Adobe Reader,可於本系統提供的「下載最新版本的 Adobe Reader」超連結,點選下載安裝。

- (1) 網路選填登記志願入口(如圖 31 所示)。
- (2) 確定完成網路選填登記志願畫面(如圖 32 所示)。

| 103學年度四技二專日間部聯合登記分發委員會<br>網路選填登記志願系統<br>主辦單位 / 技專校院招生委員會聯合會                                                                                                   |
|----------------------------------------------------------------------------------------------------|
| 个智机始不抗雄裁史列时间局举口1/300-1/300,前儘重燈況於該時校計業。局燈況採作本不統時發出錯誤,建論使用4500以上瀏覽語,就住瀏覽解研度為1024。/08。                                                                          |
| 進入選填登記志願系統<br>開放時間:103年7月25日(星期五)10:00起至103年7月30日(星期三)17:00止                                                                                                  |
| ・網路選塡登記志願流程<br>・下載網路選塡登記志願操作手冊[PDF]                                                                                                    |
| ・志願預擬表[PDF]                                                                                                    |
| Get<br>ADOBE' READER'<br>下載最新版本的Adobe Reader<br>技真校院探生委员会融合会 10608万化由大安原史委更略三段 (國立英化科技大學育光大種)律) TEL: 02-2722-5333 FAX: 02-2723-8881 FMAIL: union42@nuttedu tw |

圖 31 網路選填登記志願入口之畫面

| 103學年度四技二專日間部聯合登記分發委員會<br>網路選填登記忘願系統<br>主辦單位/技專校院招生委員會聯合會                                                |       |
|----------------------------------------------------------------------------------------------------|-------|
| 本會網路系統維護更新時間為每日17:00~17:30,請儘量避免於該時段作業。為避免操作本系統時發生錯誤,建議使用IE8.0以上瀏覽器,最佳瀏覽解析度為1024*768。                    |       |
| 姓名:    性別:男 統測群(類)別:15外語群英語類  登記身分:  登入位址:                                                               |       |
| (申諸分發複宣時,未檢附志願表者,本委員會不予受理)                                                                               |       |
| 志願表以PDF格式製作,無法開啓開讀時,語下載PDF閱讀軟體Adobe Reader。<br><u>下載最新版本的Adobe Reader</u>                                |       |
| 」 「「」」」 「」」 「」」 「」」 「」」 「」」 「」」 「」」 「」」                                                                  |       |
| 志願序1-國立臺灣科技大學-應用外語系(15001-英語)                                                                            |       |
| 志願序2-國立雲林科技大學-應用外語系(15002-英語)                                                                            |       |
| 志願序3-國立屛東科技大學-應用外語系(15003-英語)                                                                            |       |
| 志願序4-國立臺北科技大學-應用英文系(15004-英語)                                                                            |       |
| 志願序5-國立高雄第一科技大學-運籌管理系(15005-英語)                                                                          |       |
| 志願序6-國立高雄第一科技大學-行銷與流通管理系(15006-英語)                                                                       |       |
| 志願序7-國立高雄應用科技大學-觀光管理系(15012-英語)                                                                          |       |
| 志願序8-國立高雄第一科技大學-應用德語系(15009-英語)                                                                          |       |
| 技専校院招生委員會聯合會 10608臺北市大安區忠孝東路三段1號(國立臺北科技大學億光大樓5樓) TEL:02-2772-5333 FAX:02-2773-8881 EMAIL:union42@ntut.er | du.tv |

圖 32 確定完成網路選填登記志願畫面